# Narudžba dobavljaču - minimum optimum

Narudžba dobavljaču je dokument po kojoj kreiramo narudžbu robe upućenu dobavljaču. Standardno pravilo koje nije obavezno: naručuju se artikli sa količinom ispod minimalne. Predložena količina: optimalna količina - količina lagera. Na temelju narudžbe radi se primka-kalkulacija.

Mjesto u izborniku:

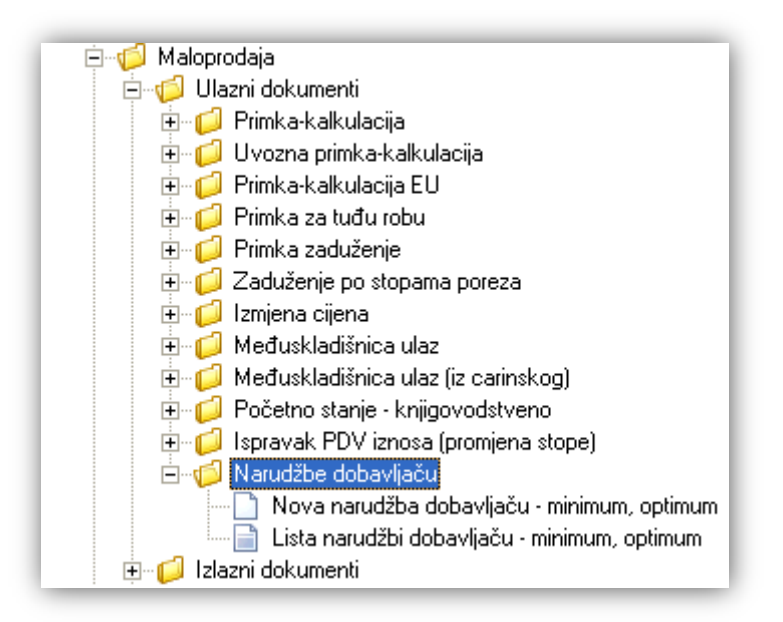

## 1. Nova narudžba dobavljaču

Unos u novu narudžbu dobavljaču možemo podijeliti u 3 dijela i to:

- Zaglavlje
- Podaci o dobavljaču
- Stavke

| Zaglavlje                                           |                                                     |           |                             | Podac                                              | i o dobavljač | u             |               |
|-----------------------------------------------------|-----------------------------------------------------|-----------|-----------------------------|----------------------------------------------------|---------------|---------------|---------------|
|                                                     |                                                     |           |                             |                                                    |               |               | ×             |
| Narudžba dob                                        | avljaču - minimur                                   | , optimum |                             |                                                    |               |               |               |
| Radna jedinica: M<br>Broj:<br>Datum: 3<br>Napomena: | 1002;Maloprodaja 2<br><auto><br/>1.05.2013 ▼</auto> | ···       | Dobavljač<br>Do<br>Datum is | obavljač:<br>Adresa:<br>Mjesto:<br>poruke: 31.05.2 | 2013 •        | PTT           |               |
|                                                     |                                                     | Artikal   |                             |                                                    |               |               |               |
| Šifra                                               | Naziv                                               |           | J.M.                        | Količina                                           | Lager (kol)   | Minimum (kol) | Optimum (kol) |
|                                                     |                                                     |           |                             |                                                    |               |               |               |
| Grupa artikala (F                                   | 9) Ukloni artikle                                   |           |                             |                                                    |               | ОК            | Odustani      |
|                                                     |                                                     |           |                             | A 17                                               |               |               |               |

## 1.1. Zaglavlje

- Radna jedinica: odabir maloprodajne radne jedinice, za detalje vidi Katalozi/Podešavanje sustava/Radne jedinice → Help Detaljne upute Katalozi Podešavanje sustava
- Broj: broj dokumenta, automatski se dodjeljuje
- > Datum: datum izrade dokumenta, automatski se dodjeljuje trenutni datum
- ➤ Napomena: slobodan unos do 80 znakova ili odabir iz predloška, za detalje vidi Katalozi/Napomene/Napomene → <u>Help - Detaljne upute - Katalozi - Napomene</u>

## 1.2. Podaci o dobavljaču

- ▶ Dobavljač: šifra i naziv dobavljača, odabir po jednom od kriterija, za detalje vidi Katalozi/Partneri/Lista partnera → Help Detaljne upute Katalozi Partneri
- > Adresa, mjesto, PTT: automatski se popunjava po izboru dobavljača, nedostupno za izmjenu
- > Datum isporuke: odabir, automatski se dodjeljuje trenutni datum

## 1.3. Stavke

> Artikl:

• Šifra i naziv artikla: unos je obavezan, za detalje vidi *Katalozi/Artikli/Lista artikala* → <u>Help - Detaljne upute</u> - <u>Katalozi - Artikli</u>

- J.M.: jedinica mjere, učitava se automatski nakon odabira šifre ili naziva artikla, nedostupno za izmjenu
- Količina: unos mora biti veći od nule
- Lager: stanje na lageru, nedostupno za izmjenu
- Minimum (kol): minimalna količina izračunata prema algoritmu, nedostupno za izmjenu
- Optimum (kol): optimalna količina izračunata prema algoritmu
   Da bi algoritam sam izračunao minimum i optimum, pogledati Katalozi/Artikli pod karticom Detalji/Narudžbe
   → Help Detaljne upute Katalozi Artikli

## 1.4. Akcije u dokumentu

|                     | <ul> <li>Briši stavke sa 0 (F7)</li> <li>Briši stavke iznad minimuma (F8)</li> </ul> |
|---------------------|--------------------------------------------------------------------------------------|
| Grupa artikala (F9) | Ukloni artikle                                                                       |

- > Grupa artikala: za detalje vidi Maloprodaja/Akcije u dokumentu/Odabir grupe artikala → Help Detaljne upute - Standardne akcije i Katalozi/Artikli/Grupe artikala → Help - Detaljne upute - Katalozi - Artikli
- > Ukloni artikle:
  - Briši stavke s 0 (F7)\*
  - Briši stavke iznad minimuma (F8)\*

\*Za detalje vidi *Maloprodaja/Akcije u dokumentu/Ukloni artikle* → <u>Help - Detaljne upute - Standardne</u> <u>akcije</u>

## 1.5. Akcije prije zaključenja dokumenta

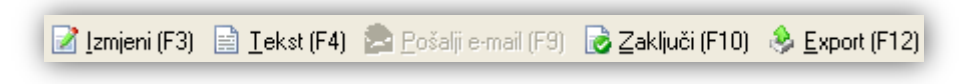

Izmjeni (F3): izmjena dokumenta

- > Tekst (F4)\*
- Pošalji e-mail (F9)\*
- Zaključi (F10): zaključenje dokumenta
- Export (F12)\*

\*Za standardne akcije vidi *Maloprodaja/Akcije prije zaključenja dokumenta* → Help - Detaljne upute - Standardne akcije

#### 1.6. **Oblici**

| Oblik: | Standardni oblik | • |
|--------|------------------|---|
|        | Standardni oblik | * |
|        | Strani oblik     | ¥ |

#### Postoje 2 oblika:

| <u>Br. Šifra artikla</u> | Naziv artikla  | Mjera | Količina |
|--------------------------|----------------|-------|----------|
| > Strani                 |                |       |          |
| Br. Šifra dobavljač      | a Strani naziv | Mjera | Količina |

#### Akcije poslije zaključenja dokumenta 1.7.

|                  |              | 📝 Izmjeni (F3)         | 📄 <u>T</u> ekst (F4) | 🆄 <u>P</u> ošalji e-mail (F9) | 📄 Pohrani (F10) | <u>Export</u> (F12) |
|------------------|--------------|------------------------|----------------------|-------------------------------|-----------------|---------------------|
|                  | Izmieni (F3) | izmiena doku           | menta                |                               |                 |                     |
|                  | Tokst (E/1)* |                        | incinta              |                               |                 |                     |
|                  | Pošalji e-ma | il (F9)*               |                      |                               |                 |                     |
| $\triangleright$ | Pohrani (F10 | <b>)</b> : pohranjivan | je dokument          | a, dostupno poslije           | e izmjene       |                     |
| $\triangleright$ | Export (F12) | *                      | -                    |                               | -               |                     |

\*Za standardne akcije vidi Maloprodaja/Akcije poslije zaključenja dokumenta → Help - Detaljne upute - Standardne <u>akcije</u>

.

# 2. Lista narudžba dobavljaču

## 2.1. Tražilica

| Lista narudžba dobavljaču - minimu                       | m, optimum         |          |    |   |          | X  |
|----------------------------------------------------------|--------------------|----------|----|---|----------|----|
| Unesite parametre prema kojima će se formirati izvještaj |                    |          |    |   |          |    |
|                                                          |                    |          |    |   |          |    |
| Radna jedinica:                                          | V023;Veleprodaja 1 | <u> </u> |    |   |          |    |
| Od datuma:                                               | 25.09.2000         |          |    |   |          |    |
| Do datuma:                                               | 25.09.2011         |          |    |   |          |    |
| Partner:                                                 |                    | 4        |    |   |          |    |
|                                                          |                    |          |    | 1 |          | -1 |
|                                                          |                    |          | ОК |   | Odustani |    |

### Mogući parametri pretraživanja:

- Radna jedinica: odabir maloprodajne radne jedinice, za detalje vidi Katalozi/Podešavanje sustava/Radne jedinice -> Help Detaljne upute Katalozi Podešavanje sustava
- > Od datuma: odabir, postavljen trenutni datum
- > Do datuma: odabir, postavljen trenutni datum
- Partner: odabir dobavljača koji je naznačen u povratnici, nije obavezno, za detalje vidi Katalozi/Partneri/Lista partnera → Help Detaljne upute Katalozi Partneri

## 2.2. Lista

Lista narudžba dobavljaču - minimum, optimum

ぢ 🖸 tvori 🔎 <u>T</u>raži (F5) 🔌 Primka (F8)

### Uvjeti pretrage: Radna jedinica="V023;Veleprodaja 1"; Od datuma="25.09.2000"; Do datuma="25.09.2011";

| Za grupiranje dovucite naslov željene kolone ovdje |        |            |           |                |          |               |            |  |  |
|----------------------------------------------------|--------|------------|-----------|----------------|----------|---------------|------------|--|--|
| Skladi                                             | Broj   | Datum 🗸 🗸  | Šif. par. | Naziv partnera | Napomena | Izradio/la    | Status     |  |  |
| V023                                               | 000003 | 08.04.2010 | 00001     | Test partner1  |          | Ritmić, Ritam |            |  |  |
| V023                                               | 000002 | 26.03.2010 | 00088     | BAK TAK        |          | Ritmić, Ritam |            |  |  |
| V023                                               | 000001 | 25.03.2010 | 00052     | SANDRA         |          | Ritmić, Ritam | Iskorišten |  |  |
| V023                                               | 000003 | 28.12.2009 | 00002     | DIM d.o.o.     |          | Ritmić, Ritam |            |  |  |
| V023                                               | 000002 | 07.05.2009 | 00052     | SANDRA         |          | Ritmić, Ritam | Iskorišten |  |  |

Akcije na listi:

- > Otvori: otvaranje označenog dokumenta
- Traži (F5): povratak na tražilicu
- > Primka (F8)\*: kreiranje primke kalkulacije planski zavisni trošak

\*Za standardne akcije vidi *Maloprodaja/Akcije na listama* → <u>Help - Detaljne upute - Standardne akcije</u>